# Locate and Submit a Draft Submission

If you have started a registry submission, locate the draft <u>DO NOT</u> start a new submission.

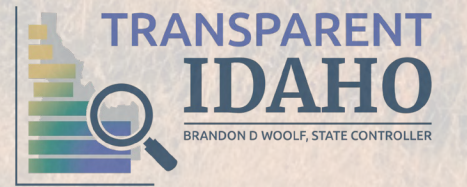

## Locate a Draft Submissions

- 1. Navigate to the <u>Registry</u> <u>Log In Page</u>.
- 2. Click the **Login** button in the upper right-hand corner.
- 3. Click the Login using Secure Portal button.

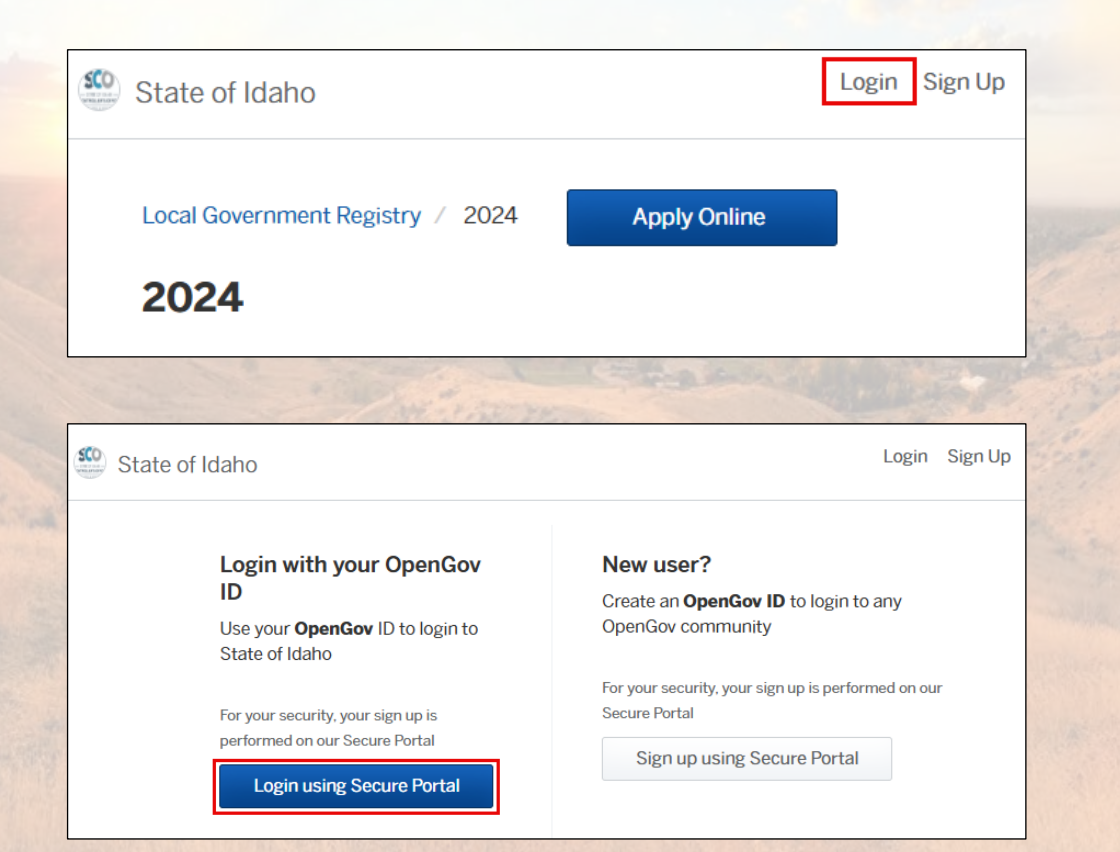

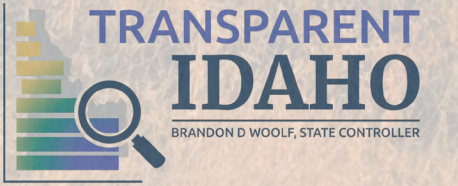

- 4. Enter your Email and Password.
- 5. Click the Log In button.

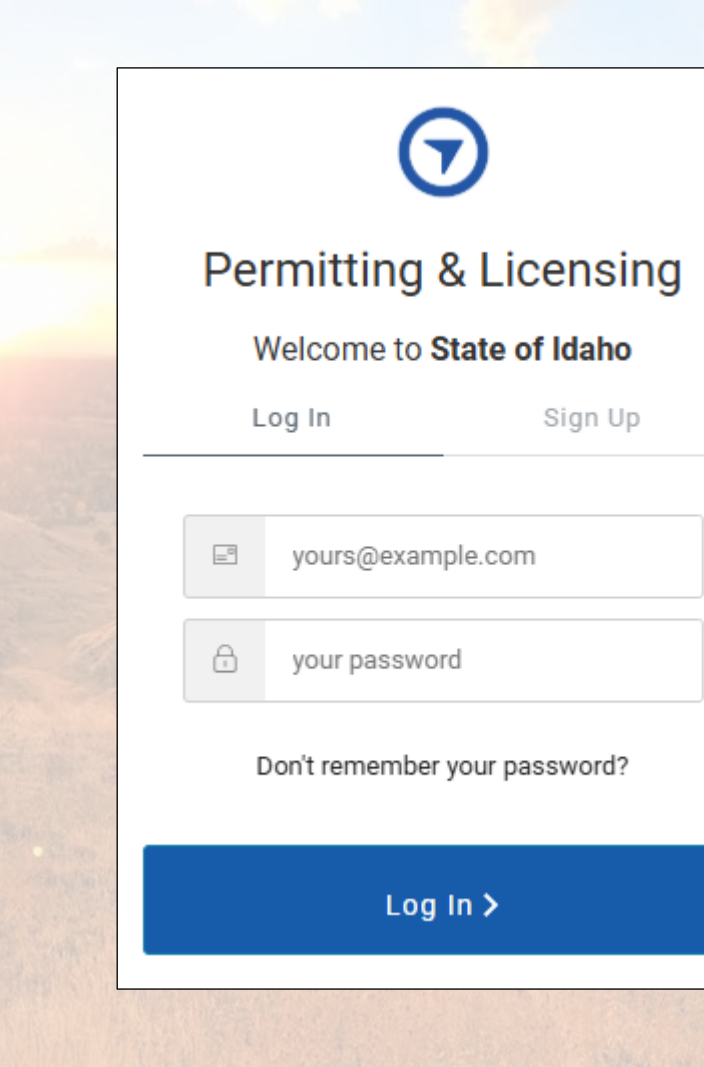

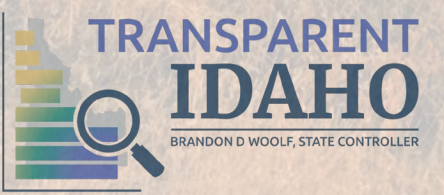

#### 6. Click **My Account** in the upper right-hand corner.

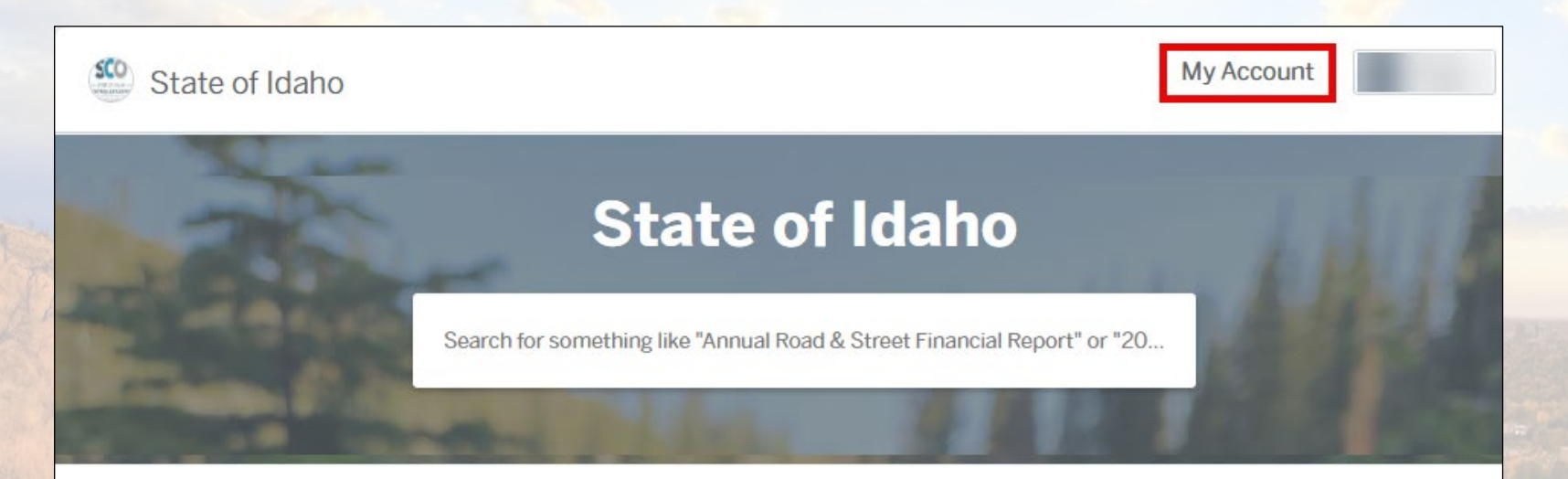

#### **Discover Online Services**

Choose below to browse services by department

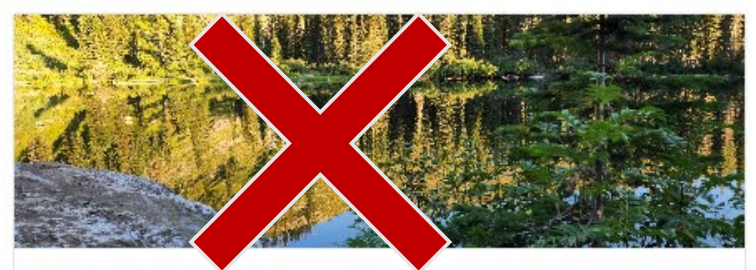

Local Government Registry 2024, 2023

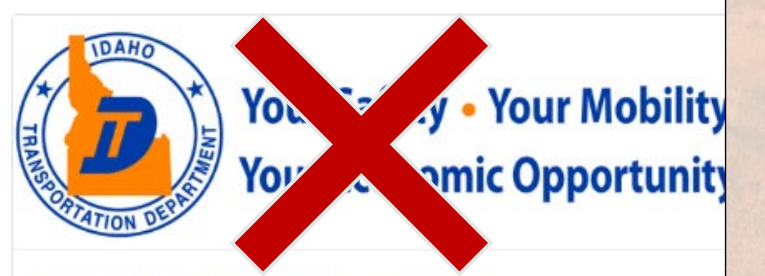

Annual Road & Street Financial Report Annual Road & Street Financial Report

#### Important: DO NOT click these tiles.

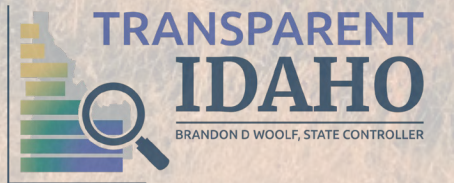

- 7. Locate the Applications section on the Dashboard.
- 8. Select the draft submission you would like to open.

| S      | State of Idaho   | My Account   |       |
|--------|------------------|--------------|-------|
|        | ← Back Home      |              |       |
|        | Dashboard        |              |       |
| 2      | Messages         |              |       |
| NAME A | 8 Profile        |              |       |
|        | Your Records     | Applications |       |
|        | Applications     | 2024         | Draft |
| 5      | 🖻 Projects       | View All     |       |
|        | 喝 Permits & Docs |              |       |

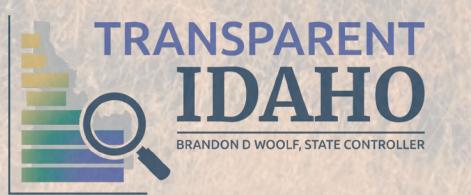

## Submit a Draft Submission

- You will be directed back to the first step of the submission.
- Use the Next and Back buttons to navigate through the submission.
- Enter and/or attach all missing information.

| Entity Type *                             |                                                                                                    |
|-------------------------------------------|----------------------------------------------------------------------------------------------------|
| Select your option                        | Ŧ                                                                                                    |
| Registry Year *                           |                                                                                                    |
| Select your option                        |                                                                                                    |
| Entity City *                             |                                                                                                    |
| Select your option                        | •                                                                                                    |
| Are you a taxing or non-taxing district * | • 0                                                                                                    |
| Select your option                        |                                                                                                    |
|                                           | Entity Type * Select your option Registry Year * Select your option *  Entity City * Select your option Are you a taxing or non-taxing district * Select your option |

\*TIP\* Click the Save Draft and Exit button if you are unable to complete the submission in one sitting.

## Submit a Draft Submission

**Important:** After step 12, you will need to review the information entered, scroll to the bottom of the page, and click the **Confirm and Submit** button.

| State of Idaho                             |                                                                                                    | My Account Paige -                                                         |
|--------------------------------------------|----------------------------------------------------------------------------------------------------|----------------------------------------------------------------------------|
|                                            | Please be sure the attachment includes<br>the following:<br>-Entity name<br>-Fiscal year date<br>-Total revenues <b>AND</b> expenditures                         |                                                                            |
|                                            | Pest Control and Abatement Annual<br>Financial Transparency Report<br>Required                                                                                   |                                                                            |
|                                            | Please use the Pest Control and<br>Abatement Annual Financial<br>Transparency Report excel template for<br>this upload.<br>Annual Financial Transparency Reports | (UTC)Completed-Approvals_stateofida<br>Uploaded on Jan 27, 2025 at 5:10 pm |
| l certify under possible p<br>and correct. | enalty of perjury under the laws of this jurisd                                                                                                    | iction that the preceding information is true                              |
| < Back                                     |                                                                                                    | Confirm and Submit >                                                       |

# You have successfully submitted a draft submission!

# *Optional*: Type a message for State Controller's Office Reviewer. Click the **Send Message** button.

**\*TIP\*** The LGR number is your unique submission number. Reference this number when seeking help.

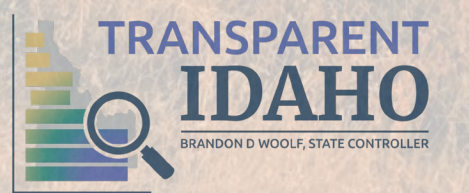

| State of Idaho                               | My Accou                                                                                                    |
|----------------------------------------------|----------------------------------------------------------------------------------------------------|
| 2024<br><b>LGR-25-33</b>                     | SCO Review                                                                                                    |
|                                              | <b>In progress.</b> This step is in progress.                                                                                                    |
| Your Submission<br>Attachments<br>Guests (0) | Your 2024 registry submission has been sent to SCO for review. The team will reach back out shortly with an update of your compliance status or if there are updates needed. |
| SCO Review                                   | Message the reviewer                                                                                                    |
|                                              | Thank you!                                                                                                    |
|                                              | Send Message                                                                                                    |